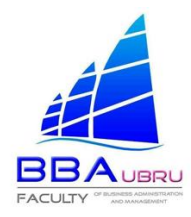

#### การเข้าใช้ระบบฝึกประสบการณ์สำหรับนักศึกษา

#### 1.เข้าสู่ระบบทะเบียนกิจกรรมนักศึกษา ใส่ **"รหัสประจำตัวและพาสเวิร์ด"** ของนักศึกษา แล้วกดคำว่า **เข้าสู่** ระบบ

| Administrator: x   C<br>→ C (A ใม่ปลอด | 🖁 ประชาสัมพันธ์การปีก 🗙   🕮 m<br>เกีย   bba.ubru.ac.th/sac/login | npec - ดณะริทยาก 🗙   🔇        | ) หน้าหลัก - Canva X               | : 🛛 🕜 หน้าหลัก | - Canva X   🕑 ประชาสัมพันธ์ การะ X | <ul> <li>ระบบหะเบียนกิจกรร: X</li> </ul> | + > -<br>≋⊮≩                | - ø   |
|----------------------------------------|------------------------------------------------------------------|-------------------------------|------------------------------------|----------------|------------------------------------|------------------------------------------|-----------------------------|-------|
|                                        | ระบบทะเบี                                                        | ยนกิจกรรม<br>เณะบริหารธุรกิจแ | นักศึกษา<br><sub>ละการจัดการ</sub> |                | 🌈 065 - 9146191                    | 🗹 benjamapo                              | rn.t@ubru.ac.th             |       |
| номе                                   | ระบบฝึกประสบการณ์                                                | ด้นหากิจกรรม                  | DOWNLOAD                           | LOGIN          | REGISTER                           |                                          |                             |       |
| ิส > เข้าสู่ระบบ<br>สำหรับนัก          | ์<br>ศึกษาเข้าสู่ระบบ                                            |                               |                                    |                |                                    |                                          |                             |       |
|                                        |                                                                  |                               |                                    |                |                                    | _                                        |                             |       |
|                                        |                                                                  | LOGIN                         |                                    |                |                                    |                                          |                             |       |
|                                        |                                                                  | รหัสนักศึกษ                   | 1                                  |                |                                    |                                          |                             |       |
|                                        |                                                                  | Password                      |                                    |                |                                    |                                          |                             |       |
|                                        |                                                                  | ลีมรหัสผ่าน<br>Password       | / เข้าระบบไม่ได้ - Res<br>ที่นี่   | set            | Login                              |                                          |                             |       |
| 오 <b>0</b> 밝                           | 🗴 🤹 🕷                                                            |                               |                                    |                |                                    | 🌰 30°C มีเมฆมาก                          | ^ 윤 ঢ় 석 <mark>x</mark> ENG | 10:53 |

#### 2.กดเลือก **"เป้าหมายในชีวิต"**

| เกมาะบริหารสุรกิจและการจัดการ       เกมาบริหารสุรกิจและการจัดการ       เกาะบริหารสุรกิจและการจัดการ       เกาะบริหารสุรกิจและการจัดการ       เกาะบริหารสุรกิจและการจัดการ         MM       ระบบมิกประสบการณ์       ณาบริหารสุรกิจและการจัดการ       ๑ กรกบก ตรีดี *       ๑ บระบรินาประมา       ๑ กรกบก ตรีดี *       ๑ บระบรินาประมา         MMM       ระบบมิกประสบการณ์       ณาบริหารน       ๗ บระบริหารสุรกิจและการจัดการ       ๑ บระบรินาประชาสมัน       ๑ บระบรินาประชาสมัน         MMM       ระบบมิกประสบการณ์       บระบรินาประชาสมัน       ๑ บระบรินาประชาสมัน       ๑ บระบรินาประชาสมัน         ประกาศแจ้งรับกิศึกษา       ๑ กระบบมามออนสถานการณ์ COVIL       ๑ บระบระบรินาประชาสมัน       ๑ บระบระบรินาประชาสมัน         ให้นักศึกษาตอบแบบบสอบอาม ผลกระหายในช่วงสถานการณ์ COVIL       ๑ บระบระบรินาสนทร       ๑ บระบระบรินาสนทร       ๑ บระบระบรินาสนทร         ไหนักศึกษา       ๑ บระบระบรินาสนทรยะบระบรินาประบรยาน       ๑ เกียนประสุการณ์ประบรยาน       ๑ เป็นบระบรินาสนทร         ๑ ประบรยาสมัน       ๑ ประบรยาสมัน       ๑ เกียนประบรยาน       ๑ เกียนประบรยาน       ๑ เกียนประบรยาน         ๑ ประบรยาสมัน       ๑ ประบรยาสมัน       ๑ เกียนประบรยาน       ๑ เกียนประบรยาน       ๑ เกียนประบรยน         ๑ ประบรยาสมัน       ๑ เกียนประบรยาสมัน       ๑ เกียนประบรยาน       ๑ เกียนประบรยน         ๑ บรยาประบรยาสมัน       ๑ เกียนประบรยาน       ๑ เกียนประบรยาน       ๑ เกียนประบรยน <t< th=""><th><ul> <li>๑ ระบบระบัยนศ์สกรรมนักดีกลา ลกฝะทั่ × +</li> <li>← → C ▲ ไม่ปลอดกัย   bba.ubru.ac.th/sac/index.php</li> </ul></th><th></th><th>\<br/>لط ·</th><th>- ₽<br/>☆ □</th><th>×<br/>• •</th></t<>                                                                                                    | <ul> <li>๑ ระบบระบัยนศ์สกรรมนักดีกลา ลกฝะทั่ × +</li> <li>← → C ▲ ไม่ปลอดกัย   bba.ubru.ac.th/sac/index.php</li> </ul>                                                                        |                                                                                                    | \<br>لط ·                 | - ₽<br>☆ □ | ×<br>• • |  |  |
|----------------------------------------------------------------------------------------------------|----------------------------------------------------------------------------------------------------|----------------------------------------------------------------------------------------------------|---------------------------|------------|----------|--|--|
| HOME       ระบบเพิกประสบการณ์       ดับหากิจกรรม       DOWNLOAD       ดักรกบก สรีดี *       สิว ทะเบ็กบกิจกรรม       (*) ออกจากระบบ         ประกาศแจ้งนักศึกษา                                                                                                    | ระบบทะเบียนกิจกรรมนักศึกษา<br>คณะบริหารธุรกิจและการจัดการ                                                                                                    | 🌈 065 - 9146191                                                                                                | 🗹 benjamaporn.t@ubru.ac.t | 'n         |          |  |  |
| <ul> <li>ประกาศแจ้งนักศึกษา</li> <li>ให้นักศึกษาดอบแบบสอบถาม ผลกระทบในช่วงสถานการณ์ CCVUL</li> <li>ให้นักศึกษาแก้ไขข่อมูลส่วนดัวให้เป็นปัจจุบัน ดลิกทีมี</li> <li>ว่าประชาสมพันธ์</li> <li>ว่าประชาสมพันธ์</li> <li>ว่าประชาสมพันธ์</li> <li>ว่าประชาสมพันธ์</li> <li>ว่าประชาสมพันธ์</li> <li>จับสมพร์เกิดที่มากละมีกระที่มางอยู่แห้กระไม่สามารถยื่นเทียบหน่วยได้ แต่หากเป็น</li> <li>ว่าประชาสมพันธ์</li> <li>จับสมพร์เกิดที่มากละมีกระที่มางอยู่แห้กระไม่สามารถยื่นเทียบหน่วยได้ แต่หากเป็น</li> <li>จับสมพร์เกิดที่มากละมีกระที่การเป็นเหียบหน่วยก็จะเม่าสามารถยื่นเทียบหน่วยใด แต่หากเป็น</li> <li>จับสมพร์เกิดที่มากละมีกระที่มางอยู่การเป็น กระที่มางอยู่การเป็นกระที่การเป็นกระที่มางอยู่การเป็นเสียบหน่วยกระที่การเป็นที่มางการเป็นกระที่การเป็นที่มางการเป็นกระที่การเป็นหรือเป็นกระที่การเป็นที่มางการประกัญหากระที่การเป็นกระที่มางอยู่การเป็นกระที่มางอยู่การเป็นกระที่การการที่การเป็นกระที่การเป็นกระที่มางอยู่การเป็นกระที่มางอยู่การเป็นกระที่มางอยู่การเป็นกระที่การเป็นที่มางการปักศึกษากรณีกระที่มางอยู่การเป็นกระที่มางอยู่การเป็นกระที่การเป็นกระที่การเป็นกระที่การเป็นกระที่การเป็นกระที่การเป็นกระที่มางอยู่การเป็นกระที่มางอยู่การเป็นกระที่มางอยู่การเป็นกระที่มางอยู่การเป็นกระที่การเป็นกระที่มางอยู่การเป็นกระที่มางอยู่การเป็นกระที่การเป็นกระที่มางอยู่การเป็นกระที่การเป็นกระที่มางอยู่การเป็นกระที่การเป็นกระที่มางอยู่การเป็นกระที่มางอยู่การเป็นกระที่มางอยู่การเป็นกระที่มางอยู่การเป็นกระที่การเป็นกระที่มางอยู่การเป็นกระที่มางอยู่การเป็นกระที่การเป็นกระที่มางอยู่การเป็นกระที่มางอยู่การเป็นกระที่มางอยู่การเป็นกระที่มางอยู่การเป็นกระที่มางอยู่การเป็นกระที่มางอยู่การเป็นกระที่นางอยู่การเป็นกระที่มางอยู่การเป็นกระที่มางอยู่การเป็นกระที่มางอยู่การเป็นกระที่มางอยู่การกระที่มางอยู่การเป็นกระที่มางอยู่การเป็นกระที่มางอยู่การกระที่มางอยู่การกระที่มางอยู่การกระที่มางอยู่การกระที่มางอยู่การกระที่มางอยู่การกระที่มางอยู่การกระที่มางอยู่การกระที่มางอยู่การกระที่มางอยู่การกระที่มางอยู่มางอยู่การกระที่มางอยู่การกระที่มางอยู่การกระที่มางอยู่มางอยู่การกระที่มางอยู่การกระที่มางอยู่การกระที่มางอยู่การกระที่มางอยู</li></ul> | HOME ระบบฝึกประสบการณ์ ดันหากิจกรรม DOWNLOAD                                                                                                    | 📥 กรกนก ศรีด์ 🎽 🚔 ทะเบียนกิจกรรม                                                                               | 🕒 ออกจากระบบ              |            |          |  |  |
| <ul> <li>ให้นักศึกษาตอบแบบสอบถาม ผลกระทบในช่วงสถานการณ์ COVID</li> <li>ให้นักศึกษาแก้ไขข่อมูลส่วนตัวให้เป็นปัจจุบัน ดลิกทีนี</li> <li>ผิสกรม/โครงการ ที่รายวิชามอมหมายให้ทาจะไม่สามารถยื่นเพียบใส่</li> <li>ภิลกรรม/โครงการ ที่รายวิชามอมหมายให้ทาจะไม่สามารถยื้นเพียบใส่</li> <li>ผิสกรรม/โครงการ ที่รายวิชามอมหมายให้ทาจะไม่สามารถยื้นเพียบใส่</li> <li>ผิสกรรม/โครงการ ที่รายวิชามอมหมายให้ทาจะไม่สามารถยื้นเพียบใส่</li> <li>ผิสกรรม/โครงการ ที่รายวิชามอมหมายให้ทาจะไม่สามารถยื้นเพียบใส่</li> <li>ผิสกรรม/โครงการ ที่รายวิชามอมหมายให้ทาจะไม่สามารถยื้นเพียบใส่</li> <li>ผิสกรรม/โครงการ ที่รายวิชามอมหมายให้ทาจะไม่สามารถยื้นเพียบใส่</li> <li>เพาะนักศึกษากค.บบไ อินเพียบหน่วยกลน และหน่วยงานกายนอกจะยื่นเพียบไส่</li> <li>เพาะนักศึกษากรณ์การณี</li> </ul>                                                                                                    | ประกาศแจ้งนักศึกษา                                                                                                    | ©©ูแก้ไขข้อมูลส่วนตัว<br>≭ ดวามต้องการความช่วยเหลือ                                                            |                           |            |          |  |  |
| <ul> <li>โป๊ม ข่าวประชาลัมพันธ์</li> <li>&gt; กิจกรรม/โครงการ ที่รายวิชามอบหมายให้ทำจะไม่สามารถยื้นเพียบหน่วยใจ แต่หากเป็น<br/>กิจกรรม/โครงกรชบองสาขา คณะ มหาวิทยาลัย และหน่วยงานภายนอกจะยิ้นเพียบได้</li> <li>&gt; เฉพาะนักดีกษากศ.บป.อี้นเพียบหน่วยกิจกประสบการณ์เวียาชีพ ต้องแบบสำเนาโบแล้รจปาระส<br/>เหอบรายวิชาศึกประสบการณ์เท่านั้น</li> <li>๑ เพียบหน่วยประกวด/แข่งขัน</li> <li>๑ เพื่อบทน่วยประกวด/แข่งขัน</li> </ul>                                                                                                    | ให้นักศึกษาตอบแบบสอบถาม ผลกระทบในช่วงสถานการณ์ COVIE<br>ให้นักศึกษาแก้ไขข้อมูลส่วนดัวให้เป็นปัจจุบัน ดลิกทีนี                                                                                 | น้ำ ทักษะความสามารถ<br>น้ำ รางวัดหรือประกาศมิยบัตร<br>น้ำ เป้าหมายในชีวิต                                      | -                         |            |          |  |  |
| กิจกรรม/โครงการของสาขา คณะ มหาวิทยาลัย และหน่วยงานภายนอกจะยิ้นเพียบใต้ © เทียบหน่วยงาบบริหารนักสึกษา (ต่าแหน่งในสโมสรนักสึกษา) > เฉพาะนักสึกษากศ.บป.ยื่นเทียบหน่วยฝึกประสบการณีวิชายิพ ต่องแรบสำเนาใบเสร็จประส<br>เหลมรายวิชาฝึกประสบการณ์เท่านั้น<br>* ถึง เป็น เป็น เป็น เป็น เป็น เป็น เป็น เป็น                                                                                                    | 回 ข่าวประชาสัมพันธ์<br>> กิจกรรม/โครงการ ที่รายวิชามอบหมายให้ทำจะใม่สามารถยื่นเทียบหมวยได้ แต่หวกเป็น                                                                                         | Q <sub>+</sub> เปลี่ยนรหัสผ่าน<br>⊚ เทียบหน่วยกิจกรรม/โครงการ                                                  |                           |            |          |  |  |
| อัง 2000 นักษณะ เสียง เลิ้ม เลิ้ม เลิ้ม เลิ้ม เลิ้มหานี้การ Sarting Sarting Sarting Sarting Sarting Sarting Sa                                                                                                    | กิจกรรม/โครงการของสาขา คณะ มหาวิทยาลัย และหน่วยงานภายนอกจะยืนเพียบได้<br>> เฉพาะนักศึกษากศ.บป.ยืนเทียบหน่วยฝึกประสบการณ์วิชาชีพ ต้องแนบสำเนาไบเสร็จข่าระด<br>เพลปรายวิชาฝึกประสบการณ์เท่านั้น | <ul> <li>๑ เพียบหน่วยงานบริหารนักศึกษา (ดำแหน่งในสโมสรนักศึกษา)</li> <li>๑ เทียบหน่วยประกวด/แข่งขัน</li> </ul> |                           |            |          |  |  |
| > คงแต่เปลม 76-6 เบ็มต์เป็น หลังแห่ยอบหน่วยกิจกรรม<br>www.bba.ubruacth/sac/index.php= )หนด ถือว่าไม่ประสงค์จะยื่นเทียบหน่วยกิจกรรม<br>10.37                                                                                                    | > ตั้งแต่เทอม1/64 เป็นดันไป นต.ยืนเทียบหน่วยกิจกรรมย้อนหลังภายใน 1 เดือนเท่านั้น หาก"<br>ww.bbaubruacth/sac/ndex.phg= )หนด ถือว่าไม่ประสงค์จะยืนเทียบหน่วยกิจกรรม                             | 🕑 ลงทะเบียน Section วิชากิจกรรมเสริมหลักสูตร                                                                   |                           | 10:37      |          |  |  |

# และกรอกข้อมูลเป้าหมายในชีวิตในอนาคต

| ent_goal.php                                                                                                    |                                                                                                    | · · -<br>论 ☆                                       |             |
|----------------------------------------------------------------------------------------------------|----------------------------------------------------------------------------------------------------|----------------------------------------------------|-------------|
| ยนกิจกรรมนักศึกษา<br>ณะบริหารธุรกิจและการจัดการ                                                                        | 🌈 065 - 9146191                                                                                                    | ▶ benjamaporn.t@ubru.ac.th                         |             |
| ดันหากิจกรรม DOWNLOAD 🛔 กร                                                                                             | รกนก ศรีดี 🍷 😰 ทะเบียนกิจกรรม                                                                                                    | 🗇 ออกจากระบบ                                       |             |
| ศิรอกข้อมูลเป้าหมายในชีวิตในอา     ยกเล็ก ช่วงเวลา หน่วยงานที่คาดหวัง     ชี3 เพลม 2 ภาคเอกชน     ชีวิ เพลม 2 ภาคเอกชน | <b>นาคต</b><br>ง ตำแหน่งงานที่คาดหวัง ตำแหน่ง<br>นักธุรการ                                                                                                    | อ็นๆ ขื่อหน่วยงาน วันที่บันทึก<br>1 ก.ค.2565 15:29 |             |
| เพิ่มข้อมูล (สามารถบันทึกได้หลาย<br>เลือกข่วงเวลา<br>หน่วกงานที่อาอะหวังอะเก้าช่างานหลังจากอน                          | ตำแหน่ง)<br>เลือกช่วงเวลา ∨                                                                                                    | ~                                                  |             |
| การศึกษา<br>                                                                                                    | มเพรฐ<br>นักวิชาการคอมพิวเตอร์เจ้าหน้าที่ฝ่ายคอ                                                                                                    | มพิวเตอร์/ใอที (Computer and IT Support) 🗸         |             |
| ระบุชื่อหน่วยงานที่อยากทำงาน                                                                                           | กรุณากรอกระบุชื่อหน่วยงานที่อยากทำงาน                                                                                                    |                                                    |             |
|                                                                                                    | tent_goal.php<br><b>ยามกิจกรรรมนักศึกษา</b><br>ณะบริหารธุรกิจและการจัดการ<br>ณัหราภิจกรรม DOWNLOAD ▲กร<br>ณีหารรุรกิจและการจัดการ<br>ณีหารรุรกิจและการจัดการ<br>ณีมารรณ์<br>อางเวลา หน่วยงานที่สาดหรัง<br>นี้มี3 เพลม 2 ภาคเอกชน<br>เพิ่มข้อมูล (สามารถบันทึกได้หลาย<br>เลือกช่วงเวลา<br>หน่วยงานที่ตาดหรังจะเข้าท่างานหลังจากจบ<br>การศึกษา<br>สานหน่งงานอาชีพในศน<br>ระบุชื่อหน่วยงานที่อยากท่างาน | lent_goal.php                                      | ent_goalphp |

## เมื่อให้คลิ๊กคำว่า "ระบบฝึกประสบการณ์"

| A wussenu   bbaubruactn/sac/index.pnp                                                                                                    |                                                               |                                                      |              | <b>on</b> [4] 3  |
|----------------------------------------------------------------------------------------------------|---------------------------------------------------------------|------------------------------------------------------|--------------|------------------|
| <b>อ</b> ระบบทะเบียนกิจกรรมนักศึกษา<br>คณะบริหารธุรกิจและการจัดการ                                                                                                    | P (                                                           | 065 - 9146191                                        | 🗹 benjamapo  | orn.t@ubru.ac.th |
| HOME ระบบฝึกประสบการณ์                                                                                                    | 🛔 ธนพร อยู่เย็น 🎽                                             | 🎓 ทะเบียนกิจกรรม                                     | 🕩 ออกจากระบบ |                  |
| ۲                                                                                                    |                                                               |                                                      |              |                  |
| บระกาศแจงนกศกษา                                                                                                    |                                                               |                                                      |              |                  |
| <b>บระกาศแจงนกศกษา</b><br>ให้นักศึกษาตอบแบบสอบถาม ผลกระทบในช่วงสถานการณ์ COVI<br>ให้นักศึกษาแก้ไขข้อมูลส่วนดัวให้เป็นปัจจุบัน ด <sub>ิลิกที่นี</sub>                                                                                                    | ID-19 (ຫລນແລ້ວ 102:                                           | 8 คน ) คลิกที่นี                                     |              |                  |
| <ul> <li>บระกาศแจงนกศกษา</li> <li>ให้นักศึกษาตอบแบบสอบถาม ผลกระทบในช่วงสถานการณ์ COVI</li> <li>ให้นักศึกษาแก้ไขข่อมูลส่วนดัวให้เป็นปัจจุบัน ดลิกที่นี่</li> <li>เขี ข่าวประชาสัมพันธ์</li> </ul>                                                                                                    | ID-19 (ຫລນແລ້ວ 102<br>ເວັີ ໂครงการ                            | 8 คน ) คลิกที่นี<br>ที่เปิดรับสมัครเข้าร่ว:          | u            |                  |
| <ul> <li>บระกาศแจงนกศกษา</li> <li>ให้นักศึกษาตอบแบบสอบถาม ผลกระทบในช่วงสถานการณ์ COVI</li> <li>ให้นักศึกษาแก้ไขข่อมูลส่วนตัวให้เป็นปัจจุบัน ดลิกทีนี</li> <li>ฃ่าวประชาสัมพันธ์</li> <li>&gt; ภิลกรรม/โครงการ ที่รายวิชามอบหมายให้การะไม่สามารถยื่นเทียบหน่วยได้ แต่หากเป็น<br/>ก็จารรม/โครงการ ที่รายวิชามอบหมายให้การะไม่สามารถยืนเทียบหน่วยได้ แต่หากเป็น<br/>กิจกรรม/โครงการของสาขา คณะ มหาวิทยาลัย และหน่วยงานภายนอกจะยืนเทียบได้</li> </ul>                                                                                                    | ID-19 (ຫລນແລ້ວ 102:<br>🖄 ໂຄຣຈກາຣ<br>                          | 8 คน ) คลิกที่นี<br>รที่เปิดรับสมัครเข้าร่ว:         | u            |                  |
| <ul> <li>บริะกาศแจงนกศกษา</li> <li>ให้นักศึกษาตอบแบบสอบถาม ผลกระทบในช่วงสถานการณ์ COVI</li> <li>ให้นักศึกษาแก้ไขข้อมูลส่วนตัวให้เป็นปัจจุบัน ดลิกทีนี</li> <li>ข่าวประชาสัมพันธ์</li> <li>วิสารรม/โครงการ ที่รายวิชามอบหมายให้ทำจะไม่สามารถยืนเพียบหน่วยใต้ แต่หากเป็น<br/>กิจกรรม/โครงการ ที่รายวิชามอบหมายให้ทำจะไม่สามารถยืนเพียบหน่วยใต้ แต่หากเป็น<br/>กิจกรรม/โครงการ ที่รายวิชามอบหมายให้การะไม่สามารถยืนเพียบหน่วยใต้ แต่หากเป็น<br/>กิจกรรม/โครงการ เมื่อนเทียบหน่วยกิกประสบการณ์วิชาชีพ ต้องแนบสำเนาใบเสร็จข่าร<br/>เพอมายวิชาทีกประสบการณ์เท่านั้น</li> </ul> | ID-19 (ตอบแล้ว 102)<br>ฮิโครงการ<br>ไม่มีข้อมูล<br>กิจกรอบโชห | 8 คน ) ดลิกที่นี<br>รที่เปิดรับสมัครเข้าร่ว:<br>มห > | ц            |                  |

# 4.แล้วจะเข้าสู่ระบบจองสถานที่ฝึกประสบการณ์วิชาชีพ คณะบริหารธุรกิจและการจัดการ ให้ **คลิ๊กคำว่า** "**จองสถานที่ฝึกงาน"**

| 🙆 Administrator : X 💪 ประชาสัมพันธ์การปีก X 🛝 mpec - ตณะวิทยาก X 🙆 หน้าหลัก - Canva X 🙆 หน้าหลัก - Canva X 🙆 ประชาสัมพันธ์ การก X | ) คณะบริหารธุรกิจและ X | +                        | / -              | ٥         | × |
|----------------------------------------------------------------------------------------------------|------------------------|--------------------------|------------------|-----------|---|
| ← → C 🔺 "iuitaoaniu   bba.ubru.ac.th/ex/                                                                                          |                        | l                        | 2 1              | P         | : |
| ระบบจองสถานที่ฝึกประสบการณ์วิชาชีพ<br>คณะบริหารธุรกิจและการจัดการ                                                                 |                        |                          |                  |           |   |
| หม้าแรก ดาวมโหลดแบบฟอร์ม KM งานฝึกประสบการณ์วิชาชีพ                                                                               |                        |                          |                  |           |   |
| ข่าวประชาสัมพันธ์                                                                                                    |                        | นางสาว ธนพร อยู่เย่      | Logout           |           |   |
| ⊎ ประกาศ สถานที่มีกงานฯ และรายชื่อนักคึกษาที่ออกมีกงานฯ ในภาคเรียนที่ 3/2564 ( 308)                                               |                        | 2 จองสถานที่ฝึกงาน       |                  |           | 1 |
| 🖂 ประชามัมพันธ์ การออกมีกประสบการณ์วิชาชีพมักศึกษา ภาคปกติ ภาคเรียนที่ 3/2564 ( 739)                                              |                        | 🔰 มิกงานนอกพื้นที่/ไม่ย่ | มในระบบ (กรุณาต์ | ัดต่อเจ้า |   |
| ⊠ แนวปฏิบัติในการนิเทศมีกประสบการณ์วิชาชิพ ภาคเรียนที่ 3/2563 ( 396)                                                              | 545                    | น้ำที)                   |                  |           |   |
| 🗵 ประกาศ อาจารย์ประจำสายนิเทศนักศึกษามีกประสบการณ์ ภาคเรียนที่ 3/2563 ( 387)                                                      |                        | ออก                      | จากระบบ          |           |   |
| 🕢 ขั้นลอนการจองสถานที่มีกงานฯ ในระบบ ( 891)                                                                                       |                        |                          |                  |           | _ |
| ⊎ ขั้นตอนกาารเข้าระบบงานมีกประสบการณ์วิชาชิงเ 3/2563 ( 485)                                                                       |                        |                          |                  |           |   |
| ⊎ ประชาสัมพันธ์อาจารย์สายนิเทศส่งคะแนนมีกงาน ภาคเรียนที่ 3/2562 ( 301)                                                            |                        |                          |                  |           |   |
| 🖂 หนังสือขอความอนุเคราะห์รับนักศึกษามีกงานร (พิเศษ) ( 836)                                                                        |                        |                          |                  |           |   |
| ระบบมีใดประสบการณ์วิชาชิพ คณะบริหารธุรกิจและการจัดการ มหาวิทยาลัยราชกัฎจุบลราชธานี<br>เมอร์โทร 045-352000 ห่อ 1300                |                        |                          |                  |           |   |

| Q | 0 | Ĭ | × | • | w | <br>9 | <u> </u> | 🌰 30°C มีแมฆมาก | ^ 🖗 🖫 🔩 | 10:54<br>ใหย 24/11/2565 🔞 |
|---|---|---|---|---|---|-------|----------|-----------------|---------|---------------------------|

## 5. แล้วทำการค้นหาสถานที่ฝึกประสบการณ์ฯ

| 🔕 Administrator : 🗙 🛛 G ประชาสัมพันธ์การมีก 🗙 🛛 🏙 mpec - คณะวิทยาก 🗙                                                                                                    | 😮 หน้าหลัก - Canva 🗙   😮 หน้าหลัก - Canva 🗙   🕲 ประชาสัมพัช                                       | เร็การะ 🗙 🙆 คณะบริหารธุรกิจแล | × +                      | $\sim$               | -                         | ٥        | × |
|----------------------------------------------------------------------------------------------------|---------------------------------------------------------------------------------------------------|-------------------------------|--------------------------|----------------------|---------------------------|----------|---|
| 🗲 $ ightarrow$ C 🔺 ไม่ปลอดกัย   bba.ubru.ac.th/ex/reserve.php                                                                                                    |                                                                                                   |                               |                          | Ê                    | ☆ [                       | I (P     | : |
| FACULTY "Research                                                                                                    | คณะบรหารธุรกจและการจดก                                                                            | าาร                           |                          |                      |                           |          | ^ |
| หน้าแรก ดาวมโหลดแบบฟอร์ม KM งานฝึกประสบการณ์วิชาชีพ                                                                                                    |                                                                                                   |                               |                          |                      |                           |          |   |
| ค้นหา                                                                                                    | เสถานที่ฝึกประสบการณ์                                                                             |                               | นางสาว ธนพร              | อยู่เย็น Lo          | gout                      |          |   |
| นักศึกษาสามารถยกเลิกการจองได้เพียงหนึ่งครั                                                                                                    | รั้งเท่านั้นดังนั้นตรวจสอบสถานที่ให้ถูกต้องก่อนทำการจองค                                          | รับ                           | 赵 จองสถานที่ฝึก          | หาน                  |                           |          |   |
| นักศึกษาสามารถจะ                                                                                                    | องสถานที่ได้ตามจำนวนที่ระบุเท่านั้น                                                               |                               | มีกงานนอกพื้น<br>หน้าที) | คี/ไม่มีในระบ        | บ (กรุณาดิ                | ดต่อเจ้า |   |
| ตำแหน่งงานที่อาดหวัง/เป้าหมายอาชีพ :                                                                                                    |                                                                                                   |                               |                          | ออกจากระเ            | ມນ                        |          |   |
| <ul> <li>เรือก: 3 v 2564 v ตกลง</li> <li>ปีการศึกษา 3/2564</li> <li>สถานที่ฝึกงานที่มีตำแห</li> <li>นักศึกษาสามารถเลือกฝึกงานได้เฉพาะหน่วยงานที่มีตำแหน่งตามที่</li> </ul> | น่งงานที่นักศึกษาคาดหวังอยากเข้าทำงาน<br>เน้กศึกษาอยากทำเป็นอาชีพเท่านั้น (ข้อมูลเป้าหมายอาชีพจาก | ระบบทะเบียนกิจกรรม)           |                          |                      |                           |          |   |
| ล้ำตับ ชื่อหน่วยงาน                                                                                                    | คุณสมบัติการรับนักทึกษา ตำแหน่งงานในหน่วยงาน จำเ                                                  | เวนรับ เหลือที่               |                          |                      |                           |          |   |
| สถานที่ฝึกงานทั้งห<br>ดันท(รหัส, ร้อหน่ายงาน) :                                                                                                    | หมด (ไม่แบ่งตามตำแหน่งเป้าหมาย)<br>v เธือกรับหวัด v ตับหา                                         |                               |                          |                      |                           |          |   |
| ค้นหา : สถานที่ฝึกงานทั้งหมด                                                                                                    |                                                                                                   |                               |                          |                      |                           |          | - |
| 📲 🔎 O 🖽 💶 🕘 🚾 🥯 🧿 🚍                                                                                                    |                                                                                                   | 🌰 30°C มีเม                   | มผมาก ^ 🖯                | ₽ 4 <mark>×</mark> % | 10<br><sup>ทย</sup> 24/11 | 1/2565   | 4 |

### 6. แล้วจะปรากฏสถานที่ฝึกงานทั้งหมด โดยให้นักศึกษาสามารถเข้าไปจองสถานที่ฝึกงานที่นักศึกษาต้องการ จะไปฝึกงาน

| 🙆 Admi                       | nistrator: 🗙 🛛 Ġ ประชาสัมพันธ์การมีก 🗙 🛛 🏙 mpec - ตณะวิทยาก 🗙             | ( 🕜 หน้าหลัก - Canva 💙          | < 🕑 หน้าหลัก - Canva 🗙    | 🕑 ประชาสัมพันธ์ การจ 🗙 | 🙆 คณะบริหารธุรกิจ | ыл: × -  | + ~      | -                | ٥         | ×   |
|------------------------------|---------------------------------------------------------------------------|---------------------------------|---------------------------|------------------------|-------------------|----------|----------|------------------|-----------|-----|
| $\leftarrow \   \rightarrow$ | C 🔺 ไม่ปลอดกัย   bba.ubru.ac.th/ex/reserve.php                            |                                 |                           |                        |                   |          | Lé       | 2 🕁              |           |     |
|                              | สถานที่ฝึกงานทั้งห                                                        | <sup>เ</sup> มด (ไม่แบ่งตามตำแห | หน่งเป้าหมาย)             |                        |                   |          |          |                  |           | *   |
|                              |                                                                           |                                 |                           |                        |                   |          |          |                  |           |     |
| ด้นหา(รหัส,                  | ชื่อหน่วยงาน) :                                                           | 🗸 เลือกจังหวัด 🗸                | คับหา                     |                        |                   |          |          |                  |           |     |
| ด้นหา : ส                    | ถานที่ฝึกงานทั้งหมด                                                       |                                 |                           |                        |                   |          |          |                  |           |     |
| เรียง ตาม                    | งรหัสหหน่วยงาน 🗸 มากไปน้อย 🗸 OK จำนวน 616                                 |                                 |                           |                        |                   |          |          |                  |           | - 1 |
| ลำดับ                        | ชื่อหน่วยงาน                                                              | คุณสมบัติการรับนักศึกษา         | สาขาที่หน่วยงานต้องการรับ | จำนวนอนุญาต            | เหลือที่          |          |          |                  |           |     |
| 1                            | [1] ถ่านักงานเขตอื่นคิการศึกษาประกมศึกษาอุบตราชธานี เขต 1                 | รับทั้ง นศ. ชายและหญิง          |                           | 8                      | 0                 |          |          |                  |           | - 1 |
| 2                            | [2] คุมมีการศึกษานอกระบบและการศึกษาตามอัรยาศัยอำเภอเมืองอุบคราชรานี       |                                 |                           | 8                      | 0                 |          |          |                  |           | - 1 |
| 3                            | [4] สำนักงานไปรษณีย์ขต 10                                                 |                                 |                           | 4                      | 0                 |          |          |                  |           | - 1 |
| 4                            | [5] สำนักงานที่กินจังหวัดอุบกราชธานี                                      |                                 |                           | 4                      | 0                 |          |          |                  |           |     |
| 5                            | [6] สำนักงานบังคับคลิจังหวัดอุบลราชชานี                                   |                                 |                           | 7                      | 0                 |          |          |                  |           |     |
| 6                            | [7] องค์การบริหารส่วนจังหวัดอุบลราชธานี                                   |                                 |                           | 5                      | 5   ปีคระบบจอง    |          |          |                  |           |     |
| 7                            | [9] สำนักงานประกันสังคมจังหวัดอุบลราชธานี                                 |                                 |                           | 2                      | 2   ปีคระบบจอง    |          |          |                  |           |     |
| 8                            | [ 11 ] ล่านักงานการไปฝั่าเขต 2 (ภาคตะวันออกเฉียงเหนือ) จังหวักอุบอราชธานี |                                 |                           | 0                      | 0                 |          |          |                  |           |     |
| 9                            | [ 12 ] สายแขวงอุมธราชธาติ                                                 |                                 |                           | 5                      | 0                 |          |          |                  |           |     |
| 10                           | [ 13 ] สหกรณ์ออมทรับปกรุอบกราชธานี อำกัก                                  |                                 | วับทุกสาขาวิชา            | 6                      | 0                 |          |          |                  |           |     |
| - 11                         | [ 14 ] สำเน็กงานสาธารณสุขจังหวัดอุบกราชธานี                               |                                 |                           | 6                      | 0                 |          |          |                  |           |     |
| 12                           | [ 15 ] ห้างปุ่นส่วนจำกัก โตโยด้า อุบกราชชานี ผู้จำหน่ายโตโยด้า            |                                 |                           | 7                      | 0                 |          |          |                  |           |     |
| 13                           | [ 16 ] บริษัท ของได้แวร์ การบัญชี (อุบุลราชชาติ) จำกัก                    |                                 |                           | 2                      | 0                 |          |          |                  |           |     |
| 14                           | [ 17 ] บริษัท อิชุษดังปักอุบอ จำกัด                                       |                                 |                           | 4                      | 0                 |          |          |                  |           |     |
| 15                           | [18] บริษัท วิเอสเค ออโตโมบิล จำกัด                                       |                                 |                           | 2                      | 2   ปีคระบบจอง    |          |          |                  | 10.57     | -   |
| ۶ 🕨                          | ° o 🗄 🗶 🦺 💆 🤗 📮                                                           |                                 |                           |                        | 📤 30°C 🕯          | มีเมฆมาก | ^ @ ₽ 4x | <sup>ใหย</sup> 2 | 4/11/2565 | 4   |

## 7. ให้กดตรงเครื่องหมาย +

| 🔕 ลณะบริหารธุรกิจและการจัดการ มหาวิท 🗙 🙆 ดณะบริหารธุรกิจและการจัดการ มหาวิท                                                         | × +                                                                          |                                                                                                    |                 |            | v - 0                                                     | × |
|----------------------------------------------------------------------------------------------------|------------------------------------------------------------------------------|----------------------------------------------------------------------------------------------------|-----------------|------------|-----------------------------------------------------------|---|
| C A ไม่ปลอดกับ   bba.ubru.ac.th/ex/reserve.php                                                                                      |                                                                              |                                                                                                    |                 |            | 🖻 🕁 🔲 💄                                                   | : |
| BBA UBRU<br>FACULTY International                                                                                                   | คณะบรท                                                                       | หารธุรกจและการ                                                                                                    | รจดการ          |            |                                                           | ^ |
| หน้าแรก ดาวน์โหลดแบบฟอร์ม KM งานฝึกประสบการณ์วิชาชีพ                                                                                |                                                                              |                                                                                                    |                 |            |                                                           |   |
| ก้นห                                                                                                    | าสถานที่ฝึกประสบการเ                                                         | ณ์                                                                                                    |                 |            | นางสาว กรกนก ศรีด <mark>ี Logout</mark>                   |   |
| นักศึกษาสามารถยกเฉิกการจอง ได้เพียงหนึ่งด                                                                                           | รั้งเท่านั้นดังนั้นตรวะ                                                      | จสอบสถานที่ให้ถูกต้องก่อนทำก                                                                                                    | ารจองครับ       |            | ව จองสถานที่ฝึกงาน                                        |   |
| นักศึกษาสามารถ                                                                                                    | งองสถานที่ได้ตามจำน <b>ว</b>                                                 | นที่ระบุเท่านั้น                                                                                                    |                 |            | มิลงานนอกพื้นที่/ไม่มีในระบบ (กรุณาติดต่อเข้า<br>หน้าที่) |   |
| ตำแหน่งงานที่ดาดหวัง/เป้าหมายอาชีพ :<br>18-นักธรการ (คลิดคชอมธรเอียด คณสมบัติและลักษณะงานในตำแหน่ง)                                 |                                                                              |                                                                                                    |                 |            | ออกจากระบบ                                                |   |
| เ⊪ือก: 3 ✓ 2565 ✓ ตกอง<br>ปีการศึกษา 3/2565<br>สถานที่ฝึกงานที่มีดำแห<br>นักศึกษาสามารถเลือกฝึกงานได้เฉพาะหน่วยงานที่มีตำแหน่งตามที | หน่งงานที่นักศึกษาอาด<br>ที่นักศึกษาอยากทำเป็นเ                              | หวังอยากเข้าทำงาน<br>อาชีพเท่านั้น (ข้อมูลเป้าหมายอา                                                                                                    | ชีพจากระบบทะเบี | ยนกิจกรรม) | 4                                                         |   |
| ลำดับ ชื่อหน่วยงาน                                                                                                    | คุณสมบัติการรับนักศึกษา                                                      | ตำแหน่งงานในหน่วยงาน                                                                                                    | จำนวนรับ        | เหลือที่   |                                                           |   |
| [2] คุณมักรศึกษาแอกระบบและกรศึกษาตามเรียบาศัยธำเภอเมืองอุบสราชสามี<br>7 ธ.แจ้งสมิท อ.ใหม่อง อ.เมือง อุบสราชสามี                     | i                                                                            | 2-ก็ก็จรามห์เป็นบายและแหง<br>5-ก็ก็จรากหลักษา<br>7-ก็การที่ขายกระเทคล<br>16-นักแรงงานสิมพันธ์และสาสติการ<br>18-มักธุรากร<br>17-นักการจัดการทำไป<br>1-นักริชาการของสามอร์นจำหน้าที่ม่าย<br>ตอมพิวเกอร์ไม้ที่ (Computer and IT<br>Support) | 8               | 81         |                                                           |   |
|                                                                                                    |                                                                              |                                                                                                    |                 |            |                                                           |   |
| [28] บริษัท โดโยทำดิเยียม อุบลราชธานี จำกิด<br>99 ก.ขยางกร อุบลราชธานี                                                              | รับนักศึกษา สาขาการตลาด<br>ง่านาน 2 คน มีskill<br>Photoshop Illustrator, สาข | 17-นักการจัดการทั่วไป<br>7-นักทรัพยากรบุคคล<br>1 27-นักประชาสัมพันธ์                                                                                                    | 7               | 71 🛨       |                                                           | Ŧ |

### 8. เมื่อนักศึกษาทำการเลือกสถานที่ฝึกงานแล้ว ให้กดคำว่า "ยืนยัน"

| + 🗙 แก้กษะ หาดอังศาสรมสถังรูงาาเชียนลด 🎯 🗴 แก้กษะ สกอรูงาาเชียนลด 🎯                                                                                                    | ~ - 0 ×                                                                                                    |
|----------------------------------------------------------------------------------------------------|----------------------------------------------------------------------------------------------------|
| 🗧 🔶 😋 🔺 "שׁוֹשׁהְסָאוֹש   bba.ubru.ac.th/ex/addStdInPlaceConfirm.php?setpid=&pids=2&terms=3&yearedu=2565                                                                                                    | 년 ☆ 🛛 😩 :                                                                                                    |
| ระบบจองสถานที่ฝึกประสบการณ์วิชาชีพ<br>คณะบริหารธุรกิจและการจัดการ                                                                                                    |                                                                                                    |
| ยืนอันการจองสถานที่ฝึกงาน<br>ผู้จอง :: นางสาว กรกนก ศรีดี หมู่เรียน : สาขาวิชาการตลาด<br>ปีการศึกษา 3 / 2565<br>[2] ซุนย์การศึกษานอกระบบและการศึกษาตามอัธยาศัยอำเภอเมืองอุบลราชธานี<br>7 ถ.แจ้งสนิท ต.ในเมือง อ.เมือง อำเภอเมือง จังหวัด อุบลราชธานี<br>อันอัน | มางสาว กรกมก ครีส์ Logoot<br>๋ ของสถานที่มีกงาน<br>๋ มีกงานแรกต้นที่ไม่มีใน≪ยบ (กรุณารีตก่องรัก<br>หน้าที)<br>ออกจากระบบ |
| ลำดับที่ รหัฒนักศึกษา นักศึกษา                                                                                                    |                                                                                                    |
| ไม่มีรัญล                                                                                                    |                                                                                                    |
| าะบมผิกประสบการณ์วิชาชิม คณะบริหารธุรกิจและการจัดการ มหาวิทยาลัยราชกัฏอุบตราชธานี<br>เบอร์โทร 045-352000 ต่อ 1300                                                                                                    |                                                                                                    |
| <b>モーク O 詳 X 28 28 10 10 10 10 10 10 10 10 10 10 10 10 10 </b>                                                                                                    | าวนใหญ่ へ ট                                                                                                    |

# 9. กดพิมพ์หนังสือขอความอนุเคราะห์ฯ เพื่อนำส่งยังหน่วยงาน

| 🔾 UBRU CAMPUS NETWORKS   Log 🗙 🛛 🙆 ຄາແຂນຈົ                                             | หารธุรกิจและการจัดการ มหาวิท 🗙 🙆 ตณะบริหารธุรกิจและการจัดการ มหาวิท 🗙 🕂                                       | ~ - 0 ×                                    |  |  |  |  |  |  |  |  |
|----------------------------------------------------------------------------------------|----------------------------------------------------------------------------------------------------|--------------------------------------------|--|--|--|--|--|--|--|--|
| 🗧 🔶 C 🔺 ไม่ปลอดภัย   bba.ubru.ac.th/e                                                  | x/addStdInPlaceChk.php?pids=1177&terms=3&yearedu=2564                                                         | 🖻 🖈 🔲 😩 🗄                                  |  |  |  |  |  |  |  |  |
| ตรวจสอบสถานที่ฝึกงาน แหลว ตร้องมา คุณสิมษ์ Logout                                      |                                                                                                    |                                            |  |  |  |  |  |  |  |  |
|                                                                                        | ยังไม่ยืนยันการเข้าฝึกประสบการณ์                                                                              |                                            |  |  |  |  |  |  |  |  |
| ภาคเรียน :                                                                             | ภาคเรียน : 3 / 2564 เป็นทีกการปฏิบัติงานประจำวัน                                                              |                                            |  |  |  |  |  |  |  |  |
| จังหวัด :                                                                              | จังหวัด : อุปตราชธานี อำเภอเหล่าเสือโก้ก<br>อ                                                                 |                                            |  |  |  |  |  |  |  |  |
| *ชื่อสถานที่ :                                                                         | ธนาการเพื่อการเกษตรและสหกรณ์การเกษตร สาขาเหล่าเลือโก้ก                                                        | 횐 สิ่งเล่มรายงานหลังฝึกๆ                   |  |  |  |  |  |  |  |  |
| *ประเภทสถานที่ :                                                                       | ธนาการ                                                                                                    | 🖸 ส่งข้อมูลหลังปัจฉิบนิเทศ                 |  |  |  |  |  |  |  |  |
| ที่อยู่ :                                                                              | ต.เหล่าเสือโก้ก                                                                                               | QR Code ตรวจสอบการปฏิบัติงานสำหรับหน่วยงาน |  |  |  |  |  |  |  |  |
| รหัสไปรษณีย์ :                                                                         | 34000                                                                                                    |                                            |  |  |  |  |  |  |  |  |
| เบอร์โทร :                                                                             | -                                                                                                    |                                            |  |  |  |  |  |  |  |  |
| หัวหน้าหน่วยงาน :                                                                      | -                                                                                                    |                                            |  |  |  |  |  |  |  |  |
| ้ำแหน่ง :                                                                              | ผู้จัดการธนาคารเพื่อการเกษตรและสหกรณ์การเกษตร สาขาเหล่าเสือโก้ก                                               |                                            |  |  |  |  |  |  |  |  |
|                                                                                        | พืมพัหนังสือขอดวามอนุเคราะห์ ยกเลิก (สามารถยกเลิกได้เพียงครั้งเดียว)                                          |                                            |  |  |  |  |  |  |  |  |
| (หลังจากที่นักศึกษาได้นำหนังสือขอความอนุเ <mark>ห</mark> าะห์ไปส่งห                    | น่วยงาน และหน่วยงานยอมรับให้เข้าฝึกแล้ว ให้นักศึกษานำเอกสารส่งที่งานฝึกคณะ และ ถ่ายภาพอับโหลดลงในระบบด้านล่าง | <b>đ</b> )                                 |  |  |  |  |  |  |  |  |
| Upload ไฟล์หนังสือขอความอนุเคราะห์ส่งเจ้าหน้าที่งานฝึก                                 | :                                                                                                    | ออกจากระบบ                                 |  |  |  |  |  |  |  |  |
| ะ พากปรุ                                                                               | File: เลือกให้สำไห้ได้เรือกไฟล์โด                                                                             |                                            |  |  |  |  |  |  |  |  |
|                                                                                        | บันทึกงข้อมูล                                                                                                 |                                            |  |  |  |  |  |  |  |  |
| นักศึกษาที่มีปัญหาในการจอง หรือ พิมพ์แบบสำรวจให้ติดต่อเจ้าหน้าที่ ที่ห้องมีกประสบการณ์ |                                                                                                    |                                            |  |  |  |  |  |  |  |  |
| ■ ク O 貰t × ● 💀 🤦 🧟 😨 4x 1mm 15:18 🖏                                                    |                                                                                                    |                                            |  |  |  |  |  |  |  |  |

 10. ในการจองสถานที่ฝึกงานนักศึกษาสามารถจองได้เพียง 1 ครั้ง และยกเลิกสถานที่ฝึกงานได้ 1 ครั้ง ถ้ามี การเปลี่ยนสถานที่ฝึกงานๆ จะถูกหักจำนวน 10 คะแนน ให้นักศึกษาตัดสินใจและศึกษาสถานที่ฝึกงานก่อน เลือกสถานที่ฝึกงานๆ ที่สามารถเดินทางไปมาได้สะดวก

หมายเหตุ : ในการหักคะแนน

1.นักศึกษายื่นหนังสือขอความอนุเคราะห์ไปแล้ว เกิดเปลี่ยนใจเปลี่ยนสถานที่ฝึกงานฯ ใหม่ โดยไม่มีเหตุผล

2. ในการเปลี่ยนสถานที่ฝึกงานฯ โดยที่หน่วยปฏิเสธการรับนักศึกษา ๆ สามารถเปลี่ยนสถานที่ฝึกงาน ฯ ได้โดยไม่โดนหักคะแนน

 หน่วยงานที่ไม่มีในระบบฯ ให้นักศึกษาน ข้อมูลสถานที่ฝึกงานไปแจ้งยังอาจารย์ที่ปรึกษา เมื่อ ได้รับการอนุญาตให้ไปได้ ให้อาจารย์ที่ปรึกษาเซ็นก ำกับมาด้วย